## Istruzioni per inviare l'Informativa Privacy Generale

1) Accedere al portale Zucchetti da: <u>https://career2.benettongroup.com/erm3c103/</u>

2) Cliccare sull'icona per aprire il menù principale, quindi cliccare su "HR Comunicazioni": Workspace
Workspace
HR Comunicazioni
HR-WorkFlow

3) Cliccare sulla voce "Invio documenti":

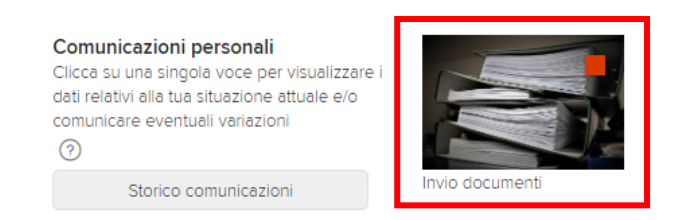

4) Nella schermata successiva,

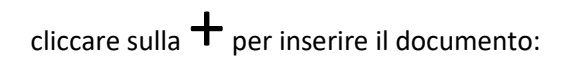

| Invio documenti    |                           |                    |  |  |  |
|--------------------|---------------------------|--------------------|--|--|--|
| Situazione attuale |                           |                    |  |  |  |
| (+)                | Comunicazione<br>in corso | Documenti allegati |  |  |  |

5) Cliccare sulla voce "Informativa Privacy Generale":

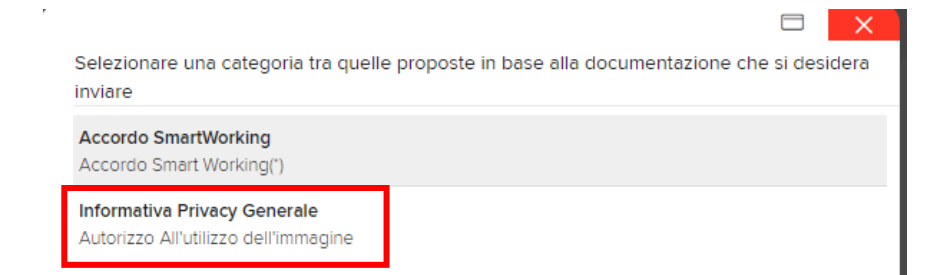

## 6) Confermare cliccando su "Ok":

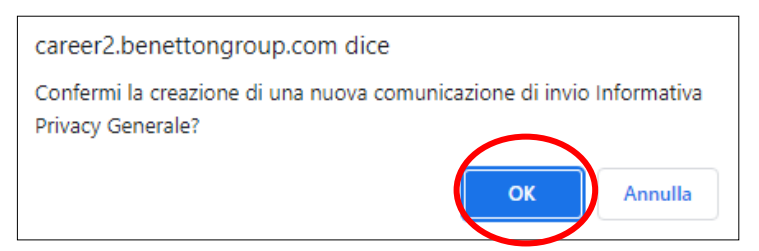

- 7) Nella schermata "Gestione allegati", seguire i seguenti passaggi:
  - a) Selezionare il "Tipo di documento" che si sta caricando;
  - b) cliccare sulla freccia 🔔 verso l'alto per selezionare il file con la scansione dal proprio computer.

| Nuovo<br>Gestione allegati |                                                             |                         |               |  |  |
|----------------------------|-------------------------------------------------------------|-------------------------|---------------|--|--|
| Allegati -                 | - Suggerimenti per il carica                                | imento                  |               |  |  |
| Selezi<br>                 | ionare il tipo documento tra (<br>per caricare il documento | quelli proposti in 'Tij | po documento' |  |  |
|                            | per visualizzare il documento caricato                      |                         |               |  |  |
| Tipo d                     | ocumento                                                    |                         | Desc          |  |  |
| Infor                      | mativa Privacy Generale(*)                                  | ~                       | $\hat{\perp}$ |  |  |
|                            | a)¶                                                         |                         | b)¶           |  |  |
|                            |                                                             |                         |               |  |  |

- 8) Seguire i seguenti passaggi:
  - a) Cliccare su "Aggiungere i file" per selezionare il file con la scansione (oppure trascinarlo nel riquadro indicato)
  - b) cliccare su "Avvia il caricamento" per confermare il caricamento del file.

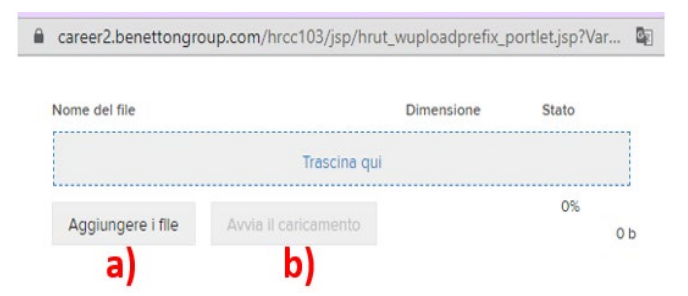

9) Il sistema ritornerà alla schermata precedente, cliccare su "Salva":

| Nuovo<br>Gestione allegati                                          |                        |                  |               |            | Salva  | Annulla            | Help |   |
|---------------------------------------------------------------------|------------------------|------------------|---------------|------------|--------|--------------------|------|---|
| Allegati - Suggerimenti per il caricamento                          |                        |                  |               |            |        |                    |      | ^ |
| Selezionare il tipo documento tra quelli proposti in 'Tipo          | documento'             |                  |               |            |        |                    |      |   |
| per cancare il documento     per visualizzare il documento caricato |                        |                  |               |            |        |                    |      |   |
| Tipo documento                                                      | Descrizione aggiuntiva | Numero documento | Data rilascio | Data scade | enza [ | Dimensione<br>(Kb) | :    |   |
| Informativa Privacy Generale(*)                                     | 1 ∎                    |                  |               |            |        |                    | 0.00 |   |
|                                                                     |                        |                  |               |            |        |                    |      |   |

10) Il sistema tornerà alla schermata iniziale e sarà possibile inviare la comunicazione cliccando sulla la freccia verso destra:

| Invio documenti |                |                           |   |                                                              |  |
|-----------------|----------------|---------------------------|---|--------------------------------------------------------------|--|
|                 | Situazione att | uale                      |   |                                                              |  |
|                 | +              | Comunicazione<br>in corso |   | Documenti allegati                                           |  |
|                 | Ø              | 1109                      | • | Accordo SmartWorking<br>Accordo Smart Working                |  |
|                 | 0 🗊 Þ          | 1229                      |   | Informativa Privacy Generale<br>Informativa Privacy Generale |  |
|                 |                |                           |   |                                                              |  |

11) L'invio va confermato cliccando su "Ok"

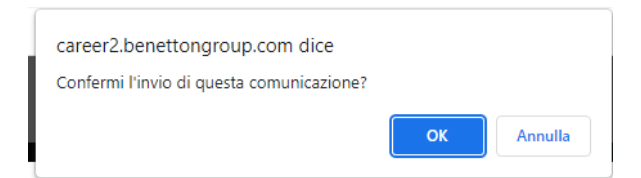